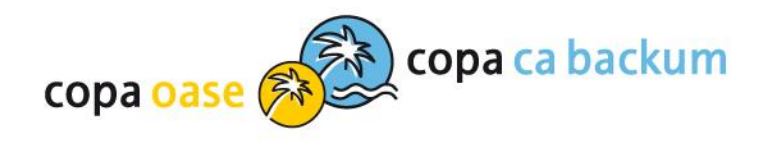

# E-Ticket für Mehrfachkarte und Begleitperson buchen

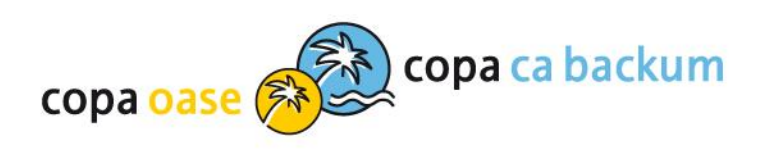

# Einloggen

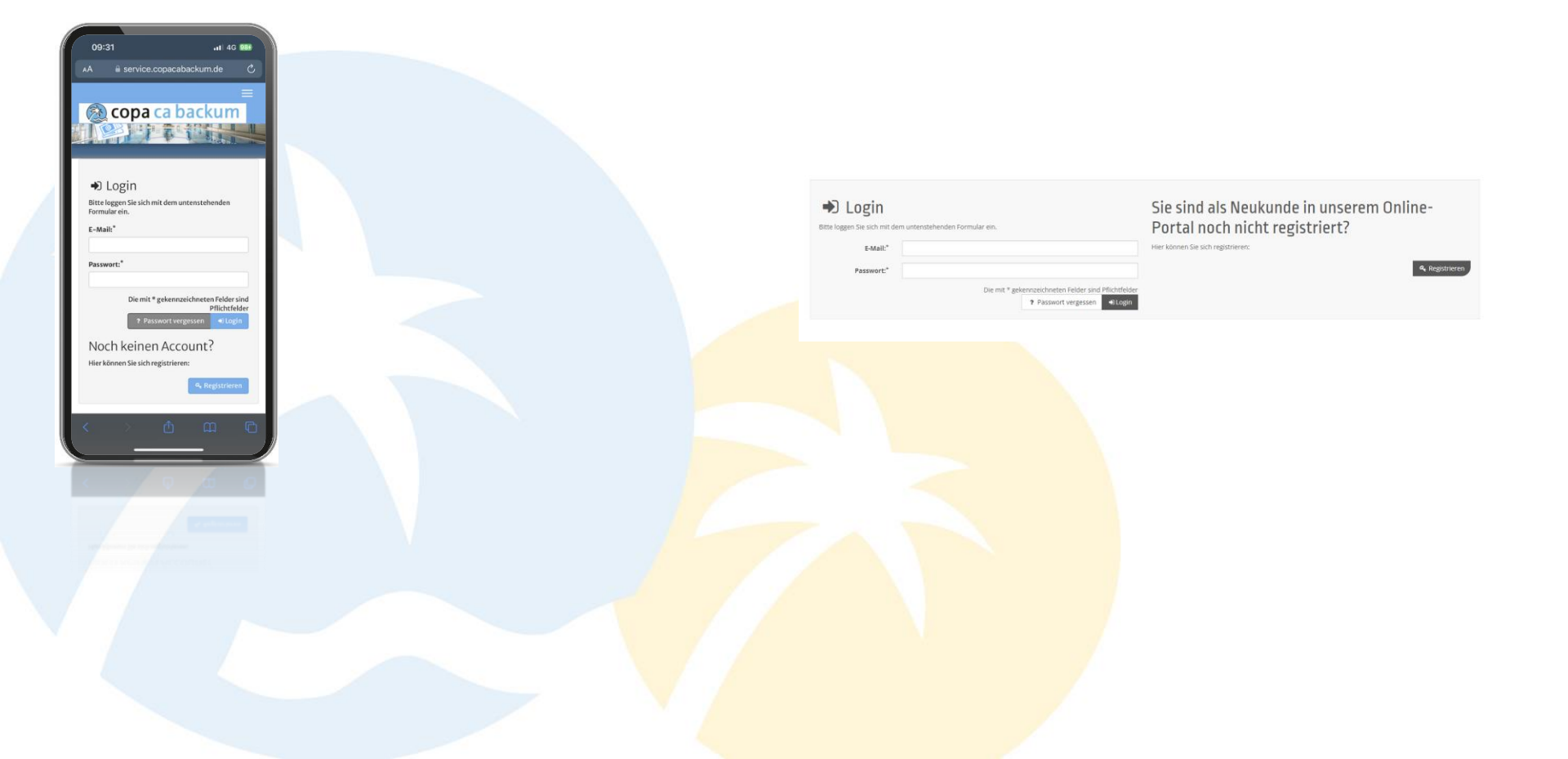

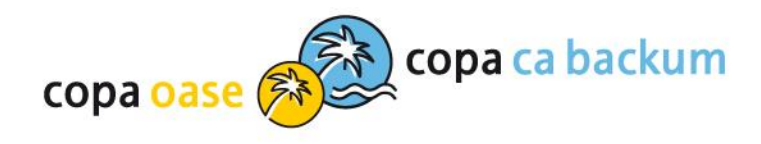

## E-Ticket auswählen

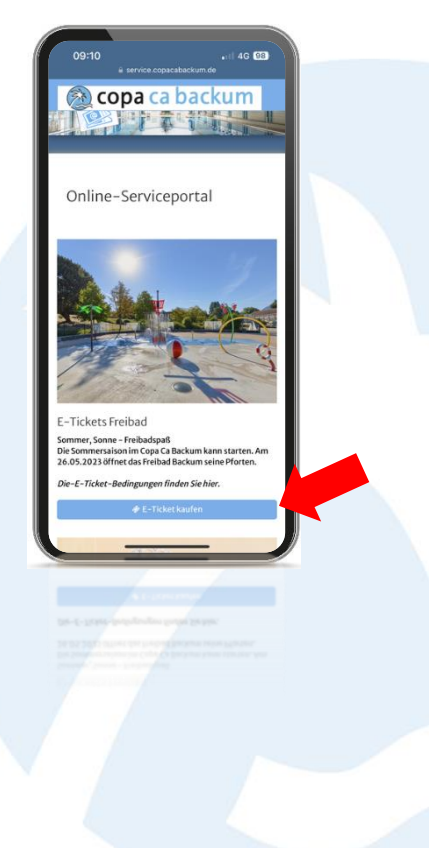

#### 😥 copa ca backum

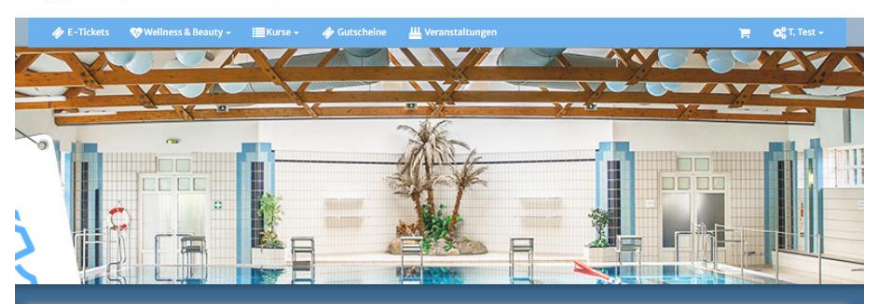

#### Online-Serviceportal

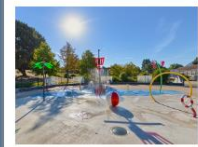

E-Tickets Freibad Sommer, Sonne - Freibadspaß

Die Sommersaison im Copa Ca Backum kann starten. Am 26.05.2023 öffnet das Freibad Backum seine Pforten. Die-E-Ticket-Bedingungen finden Sie

& E-Ticket kaufen

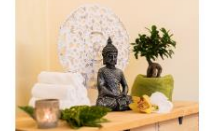

Wellness

Lassen Sie Hektik und Stress hinter sich und gönnen Sie sich eine Auszeit für Körper, Geist und Seele. Egal ob für eine schnelle Kurzanwendung oder ein mehrstündiges Wellnessprogramm, bei uns erleben Sie Wohlfühlanwendungen auf höchstem Niveau.

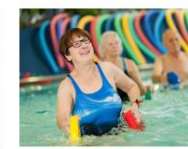

Wir bieten unseren Gästen neben einem

Programm auch zahlreiche Fitnesskurse,

Aquapower-Wassergymnastik bis hin zu Schwimmkursen.

abwechslungsreichen Unterhaltungs-

die Sport und Spiel verbinden: Von

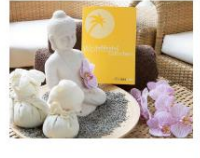

Gutscheine

Sie suchen ein passendes Geschenk? Dann möchten wir ihnen unsere Geschenkgutscheine wärmstens ans Herz legen. Mit einem Gutschein für das Copa Ca Backum und die Copa Oasie verschenken Sie individuelle Wohlfühl-Momente, Freizeitspaß und absolute Entspannung.

🛷 Gutschein kau

Kurse

🎟 Kurs buchen

hen

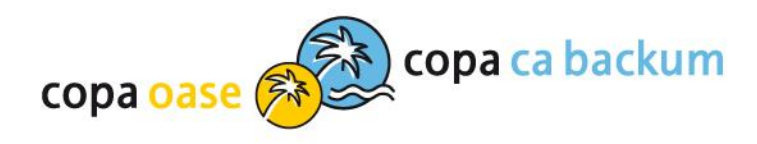

# Tag aussuchen

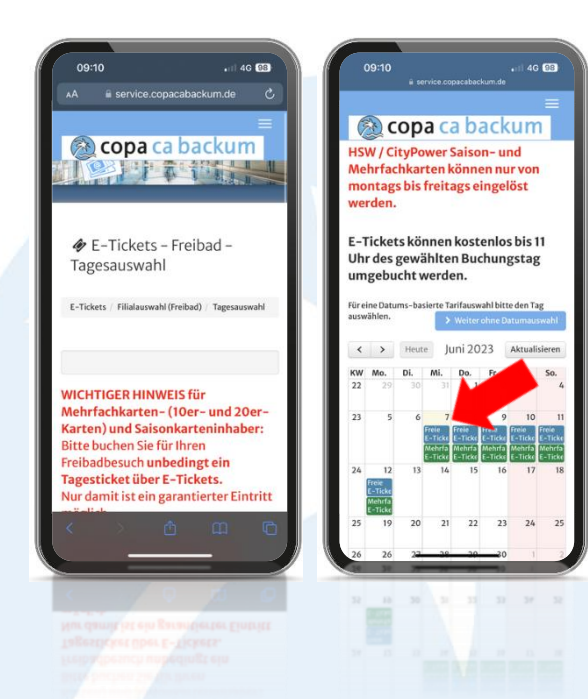

E-Tickets – Freibad – Tagesauswahl

E-Tickets / Filialauswahl (Freibad) / Tagesauswahl

WICHTIGER HINWEIS für Mehrfachkarten- (10er- und 20er- Karten) und Saisonkarteninhaber: Bitte buchen Sie für Ihren Freibadbesuch unbedingt ein Tagesticket über E-Tickets. Nur damit ist ein garantierter Eintritt möglich.

HSW / CityPower Saison- und Mehrfachkarten können nur von montags bis freitags eingelöst werden.

E-Tickets können kostenlos bis 11 Uhr des gewählten Buchungstag umgebucht werden.

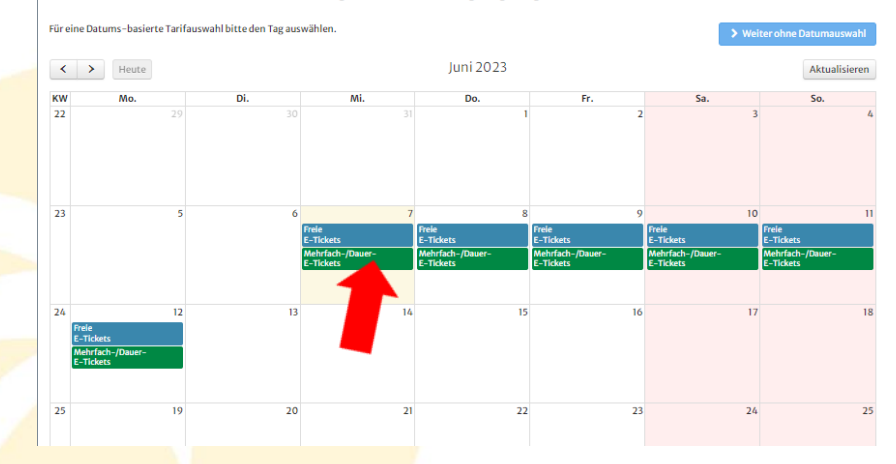

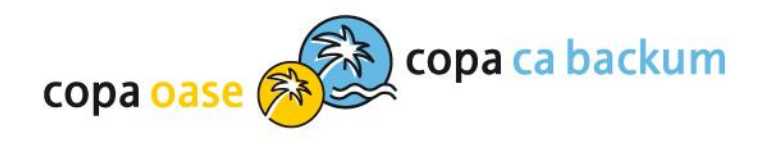

## Zeitfenster aussuchen

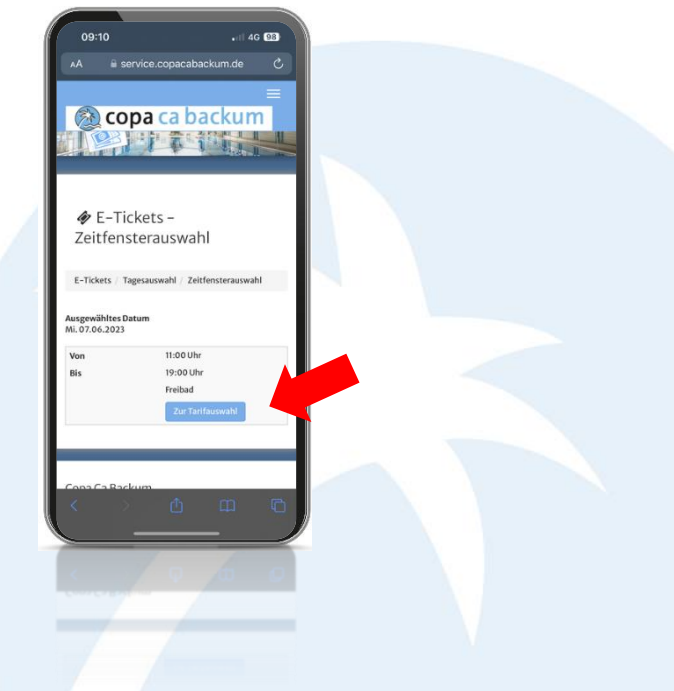

#### 😥 copa ca backum

|                 | 😵 Wellness & Beauty 👻         | 📕 Kurse 🗸 🛛 🥠 Gutsch | eine 🛄 Veranstaltungen |                                           | 😭 😋 T. Test    |
|-----------------|-------------------------------|----------------------|------------------------|-------------------------------------------|----------------|
|                 |                               |                      |                        | ANA C                                     |                |
| and the         | VACAN                         | 1/2-                 |                        |                                           |                |
|                 | g K a                         | · Here               | 2 4                    | 7.4 · · · · · · · · · · · · · · · · · · · | -              |
| 1. sime         | ~                             |                      | 73.6-                  |                                           | mit .3         |
|                 |                               |                      | Anste                  |                                           |                |
|                 |                               |                      | ant -                  |                                           |                |
| 1               | )                             | 1                    | - Still                |                                           |                |
|                 |                               |                      |                        |                                           |                |
|                 |                               |                      | R FAI HEADING          |                                           |                |
| 1               |                               |                      |                        |                                           |                |
|                 |                               |                      |                        |                                           |                |
| & F-Tic         | kets – 7eitfenster            | auswahl              |                        |                                           |                |
|                 | Rets Zentrenster              | aaswann              |                        |                                           |                |
| E-Tickets / Tag | gesauswahl / Zeitfensterauswa | hl                   |                        |                                           |                |
|                 |                               |                      |                        |                                           |                |
| Ausgewähltes    | Datum Do. 08.06.2023          |                      |                        |                                           |                |
| Von             | Bis                           | Beschr               | eibung                 |                                           |                |
| 1:00 Uhr        | 19:00 Uhr                     | Freibad              |                        |                                           | Zur Tarifauswa |
|                 |                               |                      |                        |                                           |                |
|                 |                               |                      |                        |                                           |                |

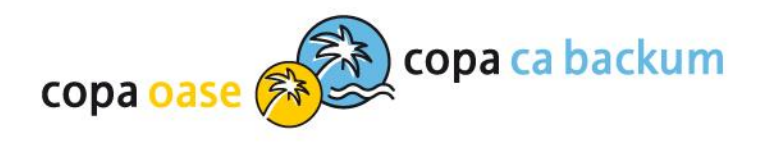

# Tarifauswahl – Anzahl der gewünschten Tickets eintragen

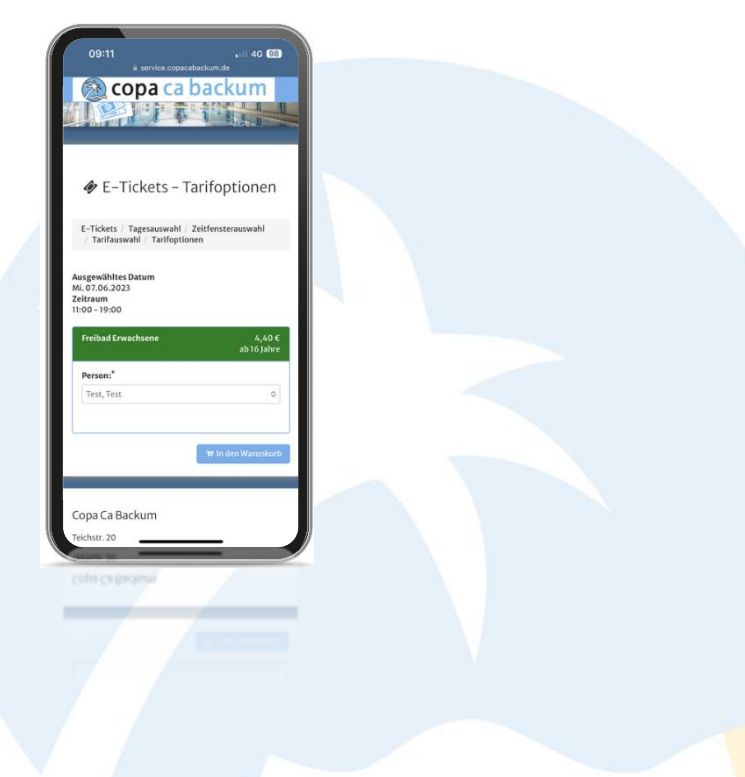

#### 😥 copa ca backum

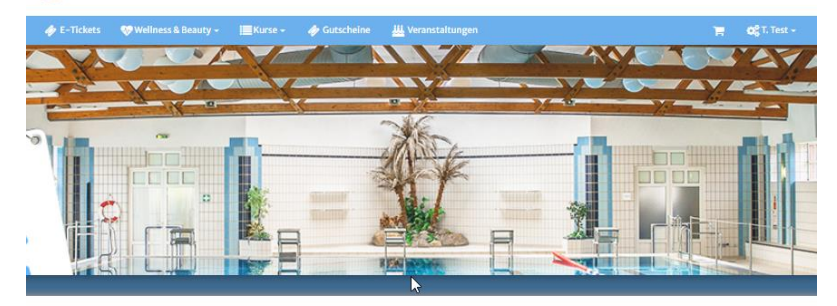

#### 🛷 E-Tickets - Tarifauswahl

Freibad HERTEN PASS

1,40€

| Ausgewähltes Datum<br>Zeitraum                          | Do. 08.06.2023<br>11:00 - 19:00               |                                                           |                                            |                                                         | > we                                                      |
|---------------------------------------------------------|-----------------------------------------------|-----------------------------------------------------------|--------------------------------------------|---------------------------------------------------------|-----------------------------------------------------------|
| Freibad Erwachsene                                      | 4,40 €<br>ab 16 jahre                         | Freibad Kind                                              | 2,80 €<br>4 bis 15 Jahre                   | Freibad Kind unter 4<br>Jahren                          | 0,00<br>bis 3 Jah                                         |
| Anzahl:                                                 | Anzahl                                        | Anzahl:                                                   | Anzahl                                     | Anzahl:                                                 | Anzahl                                                    |
| Freibad HSW /<br>CityPower-Card<br>Erwachsene           | 3,96€<br>ab 16 Jahre                          | Freibad HSW /<br>CityPower-Card Kind                      | 2,52€<br>4 bis 15 Jahre                    | Freibad HERTEN PASS<br>Erwachsene                       | 2,20<br>ab 16 Jahr                                        |
| Anzahl:                                                 | Anzahl                                        | Anzahl:                                                   | Anzahl                                     | Anzahl:                                                 | Anzahl                                                    |
| WICHTIG: Die HSW- / Cityf<br>EInlass unaufgefordert vor | Power-Card muss beim<br>gezeigt werden, sonst | WICHTIG: Die HSW / CityPov<br>EInlass unaufgefordert vorg | ver-Card muss beim<br>ezeigt werden, sonst | WICHTIG: Der Herten-Pass<br>unaufgefordert vorgezeigt v | muss beim EInlass<br>verden, <mark>sonst kann kein</mark> |

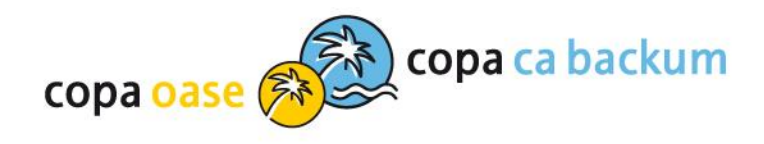

# E-Ticket personalisieren und in den Warenkorb legen

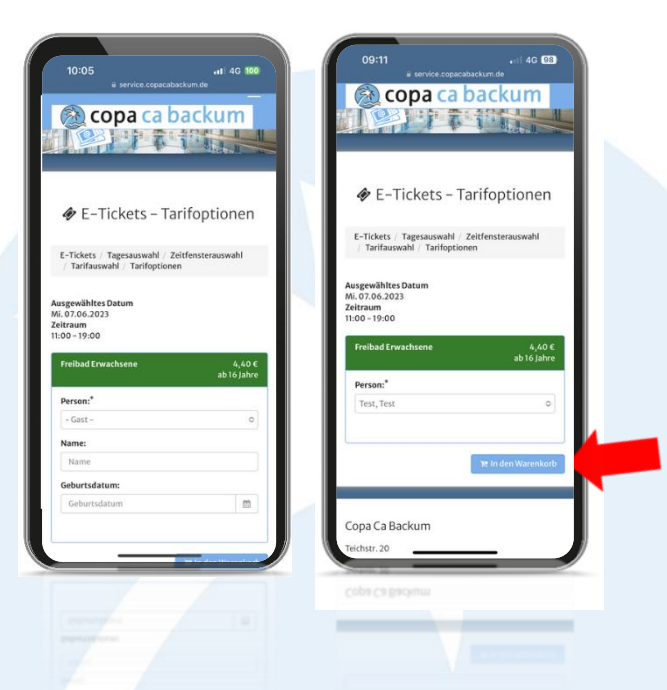

# I TEkets @Velleess & Baaury- Works- & Guttchein Warantationgen

E-Tickets – Tarifoptionen

E-Tickets / Tagesauswahl / Zeitfensterauswahl / Tarifauswahl / Tarifoptioner

Ausgewähltes Datum Do. 08.06.2023 Zeitraum 11:00 - 19:00

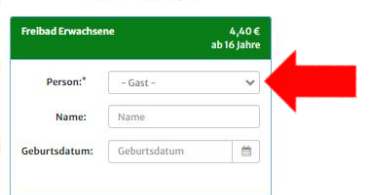

😿 in den Warenkort

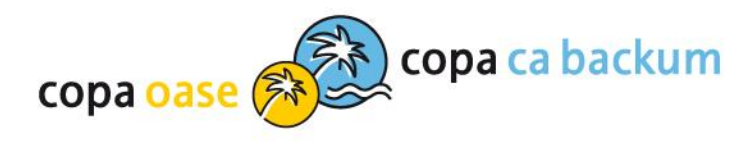

### Warenkorb prüfen und zur Kasse gehen – hier wird die Mehrfachkarte entwertet

Warenkorb

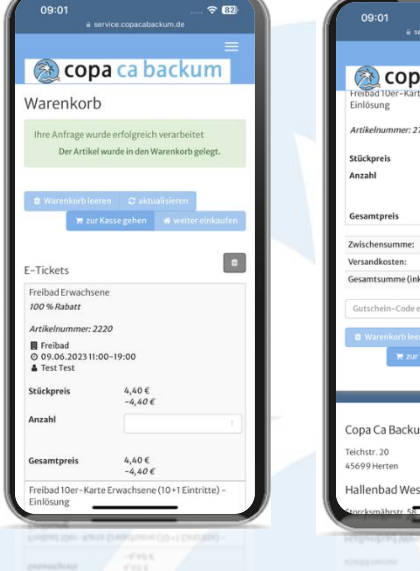

| 09:01<br># ser                             |                                             | F 82    |
|--------------------------------------------|---------------------------------------------|---------|
| Freibad 10er-Karte<br>Einlösung            | a ca backur                                 | ≡<br>n  |
| Artikelnummer: 274<br>Stückpreis<br>Anzahl | 0,-€                                        | - 1     |
| Gesamtpreis                                | 0,-€                                        |         |
| Zwischensumme:                             |                                             | 0,-€    |
| Versandkosten:                             |                                             | 0,-€    |
| Gutschein-Code ein                         | ngeben 🗸 Gutschein ei<br>en 😂 aktualisieren | inlösen |
| 🗮 zur K                                    | assegehen 🕷 weiterein                       | kaufen  |
| Copa Ca Backur                             | n 🔨                                         |         |
| 45699 Herten                               |                                             | _       |
| Hallenbad West                             | erholt                                      |         |
|                                            | supor                                       |         |
|                                            |                                             |         |

| Ihre Anfrage wurde erfolgreich verarbeitet<br>Der Artikel wurde in den Warenkorb gelegt. |                      |                   |                    |
|------------------------------------------------------------------------------------------|----------------------|-------------------|--------------------|
| Warenkorbleeren G aktualisieren                                                          |                      | 🐂 zur Kasse gehen | 🕷 weiter einkaufen |
| -Tickets                                                                                 |                      |                   |                    |
| Produkt                                                                                  | Stückpreis           | Anzahl            | Gesamtpreis        |
| Freibad Erwachsene<br>100 % Rabatt                                                       | 4,40 €<br>-4,40 €    | 1                 | 4,40€<br>-4,40€    |
| Artikelnummer: 2220<br>☐ Freibad<br>○ 07.06.2023 11:00-19:00<br>▲ Test Test              |                      |                   |                    |
| Freibad 10er-Karte Erwachsene (10+1 Eintritte) – Einlösung<br>Artikelnummer: 2700        | 0,-€                 | 1                 | 0,-€               |
| Zwischensumme:                                                                           |                      |                   | 0,-€               |
| Versandkosten:                                                                           |                      |                   | 0,-€               |
| Gesamtsumme (inkl. der gesetzlichen MwSt.):                                              |                      |                   | 0,-€               |
| Gutschein-Code eingeben                                                                  | ✔ Gutschein einlösen |                   |                    |
| Warenkorb leeren                                                                         |                      | 🐂 zur Kasse gehen | # weiter einkaufen |
|                                                                                          |                      | 1                 |                    |

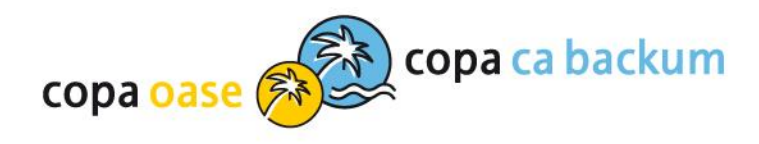

2

PayPal, Kreditkarte, Giropay, Sofort oder SEPA Lastschrift

4

# **Bestellvorgang starten**

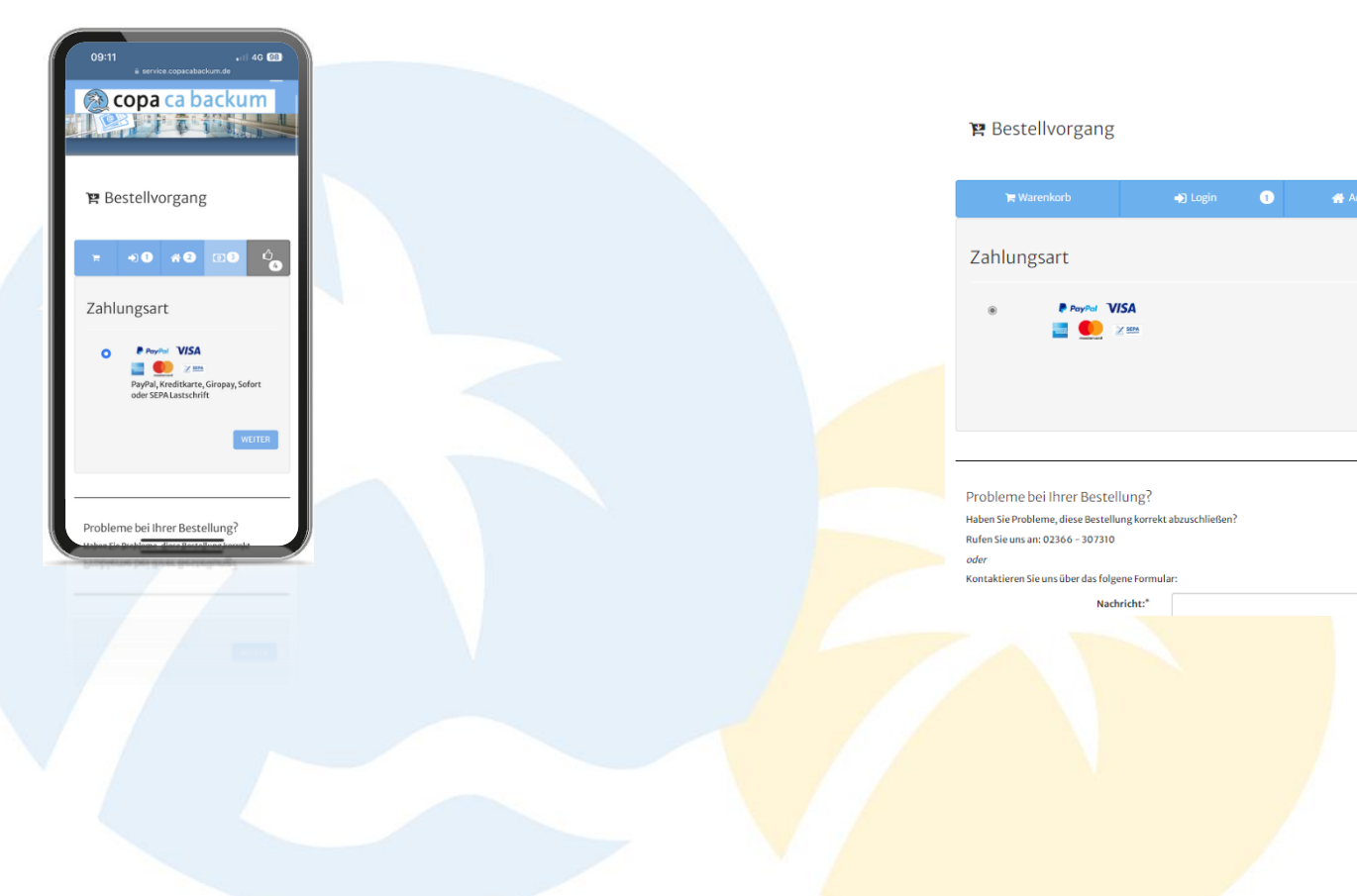

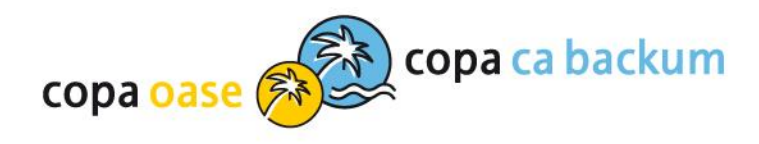

# Bestellvorgang / AGBs bestätigen / Zahlungspflichtig bestellen

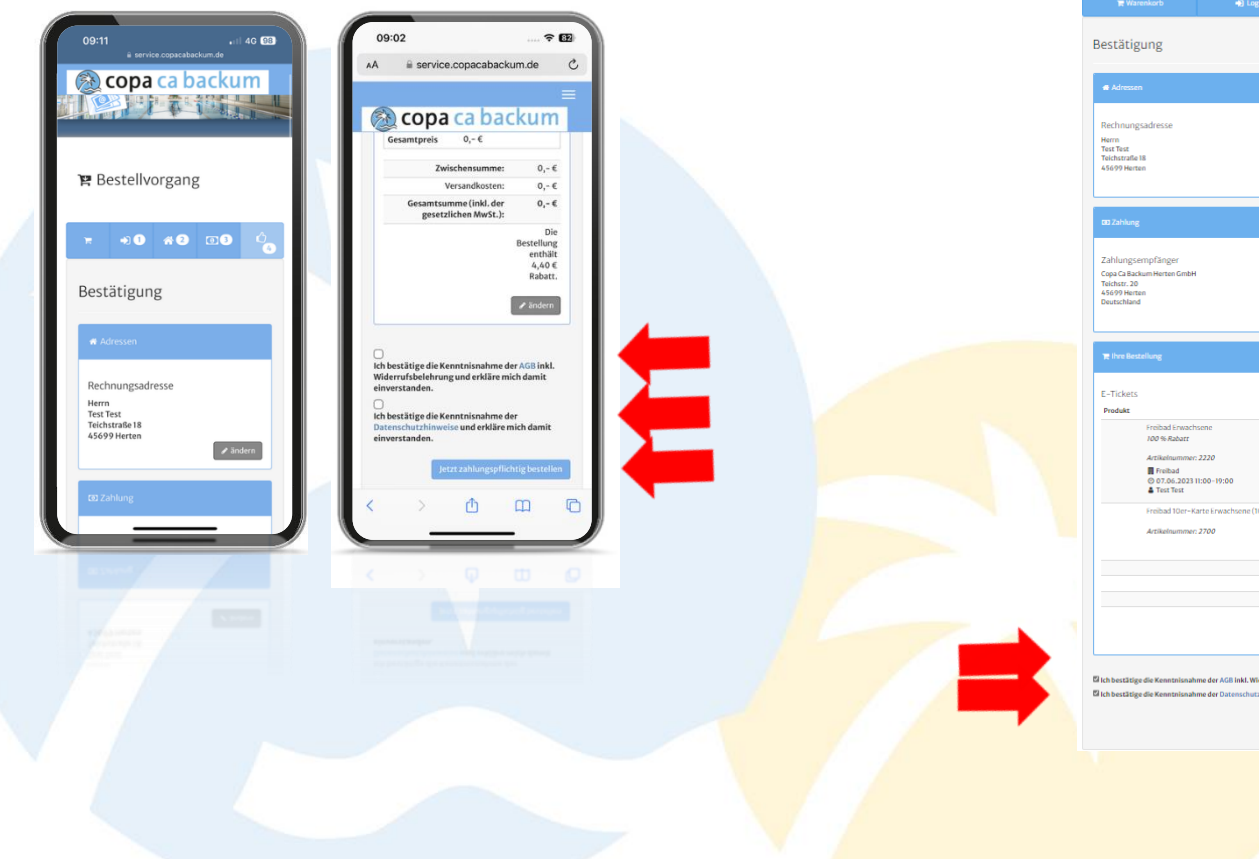

| Te Warenkorb                                                                                       | 4) Login                      | 0                               | # Adresse               | 2             | Zahlungsar        | : 0      | 🖒 Bestätigung                     | 0        |
|----------------------------------------------------------------------------------------------------|-------------------------------|---------------------------------|-------------------------|---------------|-------------------|----------|-----------------------------------|----------|
| stätigung                                                                                          |                               |                                 |                         |               |                   |          |                                   |          |
| Adressen                                                                                           |                               |                                 |                         |               |                   |          |                                   |          |
| chnungsadresse<br>rm<br>it Test<br>chstratle 18<br>699 Herten                                      |                               |                                 |                         |               |                   |          | / Inde                            |          |
| Zahlung                                                                                            |                               |                                 |                         |               |                   |          |                                   |          |
| hlungsempfänger<br>pa Ga Backum Herten GmbH<br>chter. 20<br>699 Herten<br>utschland                |                               |                                 | Zahl<br>Kostr           | ungsart       |                   |          | <b>₽</b> Inde                     | •        |
| Ihre Bestellung                                                                                    |                               |                                 |                         |               |                   |          |                                   |          |
| Tickets                                                                                            |                               |                                 |                         | St            | ückpreis          | Anzahl   | Ø Gesamtpre                       | sis      |
| Freibad Erwachse<br>100 % Rabart<br>Artikelnummer: 2<br>Freibad<br>© 07.06.2023 11:<br>4 Test Test | ne<br>220<br>30-19:00         |                                 |                         |               | 4,40 C<br>-4,40 C | 1        | 4,40<br>-4,40                     | ic<br>De |
| Freibad 10er-Kart<br>Artikelnummer: 2                                                              | e Erwachsene (10+1 Eir<br>700 | ntritte) - Einli                | isung                   |               | 0,- C             | 1        | 0,-                               | c        |
|                                                                                                    |                               |                                 |                         | Zwisc         | hensumme:         |          | 0                                 | c        |
|                                                                                                    |                               |                                 |                         | Ver           | sandkosten:       |          | 0,-                               | ¢        |
|                                                                                                    |                               |                                 | Gesamtsumme (inkl.      | der gesetzlic | hen MwSt.):       | Die Best | 0,-<br>ellung enthält 4,40 C Raba | с<br>ц.  |
| bestätige die Kenntnisnahmu<br>bestätige die Kenntnisnahmu                                         | e der AGB inkl. Widerruf      | sbelehrung ut<br>ise und erklär | nd erkläre mich damit t | einverstander | 6.                | P.       | 1                                 | len      |
|                                                                                                    |                               |                                 |                         |               |                   |          |                                   |          |

P Bestellvorgang

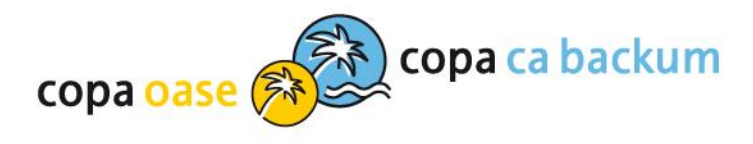

#### P Bestellvorgang

# E-Ticket herunterladen

| 11:22 .ul 4G 100                                                                                                    | 11:22 .it 4G 190                                                                                                    |
|----------------------------------------------------------------------------------------------------|----------------------------------------------------------------------------------------------------|
| A is service copacabackum.de C<br>copa ca backum<br>copa ca backum                                                                                                | Envice copatabacture de     Copa ca backum     Bitte laden Sie sich Ihre E-Tickets herunter.                                                                                                    |
| 몇 Bestellvorgang                                                                                                    | Laden Sie bitte jetzt filve Tickets direkt,<br>entweder als DTO oder als Wallet Pasa-Datei,<br>herunter.<br>Die Tickets werden Ihnen auch per E-Mail<br>zugststilt, was zugebenenfalls bei hoher<br>Nachfrage aber 20ti in Anspruch nehmen kann.<br>Um die Wallet Pasa-Datei unterzn zu könnene,<br>müssen Sie auf Ihrem Smatphören die<br>entsprechendie, Lateitenter kältet App zur                                                                                                    |
| Auftrag erfolgreich<br>abgeschlossen<br>Weier Dank für her Bereihung. Sie erhalten von uns<br>eine Bestätigung E-Mail zu hirem Auftrag.<br>Besteildenlis anzeigen | Hibm Sie dies Siet auf ihren Smartphone<br>geöffnet, Johann Sie diet unten auf den<br>Derindelink Milden                                                                                                    |
|                                                                                                    | Carticular Sidvaller Pac herunstraden     ofr         Criticular Sidvaller Pac herunstraden         Criticular Sidvaller Pac herunstraden         Criticular Sidvaller Pac herunstraden         Sidvaller Pac herunstraden         Sidvaller Pac herunstraden |
|                                                                                                    |                                                                                                    |

|                    | rfolgreich abge                                                                                                    | eschlosse                                        | n                                                                                                    |                                                                                                    |                                                                                                    |                                                                                                    |                                                                                                    |                                                                             |
|--------------------|----------------------------------------------------------------------------------------------------|--------------------------------------------------|----------------------------------------------------------------------------------------------------|----------------------------------------------------------------------------------------------------|----------------------------------------------------------------------------------------------------|----------------------------------------------------------------------------------------------------|----------------------------------------------------------------------------------------------------|-----------------------------------------------------------------------------|
| /ielen Dank für Ih | re Bestellung, Sie erhalten                                                                                                    | n von uns eine Be                                | stätigungs E-N                                                                                                    | lail zu Ihrem Auftrag.                                                                                                    |                                                                                                    |                                                                                                    |                                                                                                    |                                                                             |
| Bestelldetails a   | nzeigen                                                                                                    |                                                  |                                                                                                    |                                                                                                    |                                                                                                    |                                                                                                    |                                                                                                    |                                                                             |
|                    |                                                                                                    |                                                  |                                                                                                    |                                                                                                    |                                                                                                    |                                                                                                    |                                                                                                    |                                                                             |
| Bitte laden        | Sie sich Ihre E-Tickets                                                                                                    | s herunter.                                      |                                                                                                    |                                                                                                    |                                                                                                    |                                                                                                    |                                                                                                    |                                                                             |
|                    | Laden Sie bitte ietzt Ihre T                                                                                                    | Fickets direkt, en                               | tweder als PDF                                                                                                    | oder als Wallet Pass-E                                                                                                    | atei, heruntei                                                                                                    |                                                                                                    |                                                                                                    |                                                                             |
|                    | Die Tickets werden Ihnen<br>Um die Wallet Pass-Datei                                                                                                    | auch per E-Mail :<br>i nutzen zu könne           | zugestellt, was<br>en, müssen Sie                                                                                                    | gegebenenfalls bei ho<br>auf Ihrem Smartphone                                                                                                    | her Nachfragi<br>die entsprech                                                                                                    | aber Zeit in Anspruch n<br>iende, kostenfreie Walle                                                                                                    | ehmen kann.<br>t App zur Verl                                                                                                    | fügung                                                                      |
|                    | haben.<br>Haben Sie diese Seite auf i                                                                                                    | ihrem Smartphor                                  | ne geöffnet, kö                                                                                                    | nnen Sie direkt unten                                                                                                    | auf den Downi                                                                                                    | loadlink klicken. Ansons                                                                                                    | ten scannen !                                                                                                    | Sie den QR-                                                                 |
|                    | Code mit Ihrem Smartpho                                                                                                    | one.                                             |                                                                                                    |                                                                                                    |                                                                                                    |                                                                                                    |                                                                                                    |                                                                             |
|                    |                                                                                                    |                                                  | ≜E-T                                                                                                    | ickets (Gesamt-PDF) I                                                                                                    | herunterladen                                                                                                    |                                                                                                    |                                                                                                    |                                                                             |
|                    |                                                                                                    |                                                  | A.C. Maharak                                                                                                    |                                                                                                    |                                                                                                    |                                                                                                    |                                                                                                    |                                                                             |
|                    | 回我感谢                                                                                                    |                                                  | Wenn Sie mör                                                                                                    | nerunterladen                                                                                                    | Ticket such a                                                                                                    | ls Wallet - Pass herunte                                                                                                    | laden                                                                                                    |                                                                             |
|                    |                                                                                                    | 833                                              | Haben Sie die<br>Downloadlini                                                                                                    | se Seite auf Ihrem Sm<br>kklicken. Ansonsten si                                                                                                    | artphone geöf<br>cannen Sie der                                                                                                    | fnet, können Sie direkt u<br>QR-Code mit Ihrem Sm                                                                                                    | inten auf den<br>iartphone.                                                                                                    |                                                                             |
|                    |                                                                                                    | 20 B                                             |                                                                                                    | <b>∳</b> E-T                                                                                                    | icket als Walle                                                                                                    | t-Pass herunterladen                                                                                                    |                                                                                                    |                                                                             |
|                    |                                                                                                    |                                                  |                                                                                                    | *                                                                                                    | o:<br>E-Ticket als P                                                                                                    | ler<br>DF herunterladen                                                                                                    |                                                                                                    |                                                                             |
|                    | 100                                                                                                    | 328 -                                            |                                                                                                    |                                                                                                    |                                                                                                    |                                                                                                    |                                                                                                    |                                                                             |
|                    | I HER COLOURS                                                                                                    |                                                  |                                                                                                    |                                                                                                    |                                                                                                    |                                                                                                    |                                                                                                    |                                                                             |
|                    | ENTROS                                                                                                    |                                                  |                                                                                                    |                                                                                                    |                                                                                                    |                                                                                                    |                                                                                                    |                                                                             |
| 🛱 Synchronis       | ieren Sie Ihre Termine                                                                                                    | e mit Ihrem Ka                                   | alender.                                                                                                    |                                                                                                    |                                                                                                    |                                                                                                    |                                                                                                    |                                                                             |
| 🛱 Synchronis       | LEIX-LERING & LEIX-<br>ieren Sie Ihre Termine<br>Vergessen Sie keinen Term<br>Termine automatisch hin:                                                                                                    | e mit Ihrem Ka<br>nin mehr. Import<br>zugefügt.  | alender.<br>tieren Sie Ihre 1                                                                                                    | ermine einfach autor                                                                                                    | natisch in Ihrei                                                                                                    | 1 Kalender, Bei jeder wei                                                                                                    | teren Buchun                                                                                                    | g werden die                                                                |
| 🛱 Synchronis       | leren Sie Ihre Termine<br>Vergessen Sie keinen Term                                                                                                    | e mit Ihrem Ka<br>nin mehr. Import<br>zugefügt.  | elender.<br>tieren Sie Ihre 1                                                                                                    | Termine einfach autom                                                                                                    | natisch in Ihrei                                                                                                    | 1 Kalender. Bei jeder wei                                                                                                    | teren Buchun                                                                                                    | g werden die                                                                |
| ∰ Synchronis       | eren Sie Ihre Termine<br>Wrgessen Sie keinen Term<br>Termine automatisch hin                                                                                                    | e mit Ihrem Ka<br>nin mehr. Import<br>zugefügt.  | ilender.<br>tieren Sie Ihre 1<br>Maleitung<br>i iPhone                                                                                                    | fermine einfach auton                                                                                                    | natisch in Ihrei                                                                                                    | n Kalender. Bei jeder wei                                                                                                    | teren Buchun                                                                                                    | g werden die                                                                |
| ∰ Synchronis       | Leren Sie Ihre Termine<br>Vergessen Sie keinen Term<br>Termine automatisch him                                                                                                    | e mit Ihrem Ka<br>nin mehr. Impor<br>zugefügt.   | elender.<br>tieren Sie Ihre 1<br>Anleitung<br>iPhone<br>1. M<br>Sc.<br>2. M                                                                                                    | ermine einfach autom<br>5<br>Sglichkeit<br>annen Sie den QR Cod                                                                                                    | e mit Ihrem iP                                                                                                    | 1 Kalender. Bei jeder wei                                                                                                    | teren Buchun<br>Sie den Kaler                                                                                                    | gwerden die<br>nder.                                                        |
| 🛱 Synchronis       | Ieren Sie Ihre Termine<br>Wrgessen Sie keinen Term<br>Termine automatisch kin                                                                                                    | e mit Ihrem Ka<br>nin metr. Import<br>zugefögt.  | ilender.<br>tieren Sie Ihre 1<br>Maleitung<br>Johnson<br>Si<br>Ki<br>Ki<br>N<br>Ki                                                                                                    | ermine einfach autom<br>5<br>5glichkeit<br>Giden Sie den QR Cod<br>Gidchkeit<br>Giden Sie auf den Link.                                                                                                    | atisch in Ihren<br>e mit Ihrem iP<br>mit der "Kalen<br>onnieren".                                                                                          | Kalender. Bei jeder wei<br>hone ab und abonnierer<br>ider importieren ".Klick                                                                                                    | teren Buchun<br>Sie den Kaler                                                                                                    | gwerden die<br>nder.<br>eßend im                                            |
| 🛱 Synchronis       | keren Sie Ihre Termine<br>Wrgesen Sie keiner Term<br>Termine zusensteht her                                                                                                    | e mit Ihrem Ka<br>nie metr. Imper<br>zugefügt.   | ilender.<br>tieren Sie Ihre T<br>Anleitung<br>iPhone<br>1.M<br>Sc<br>2.M<br>K<br>R<br>P<br>Android                                                                                                    | ermine einfach auton<br>5<br>Gglichkeit<br>annen Sie den QR Cod<br>Glichkeit<br>Giden Sie auf den Link.<br>Giden Sie auf den Link.                                                                                                    | aatisch in Ihren<br>e mit Ihrem iP<br>mit der "Kaler<br>onnieren".                                                                                         | Kalender. Bei jeder wei<br>hone ab und abonnierer<br>ider importieren ". Klick                                                                                                    | teren Buchun<br>Sie den Kalen<br>en Sie anschli                                                                                    | g werden die<br>nder.<br>eßen d im                                          |
| ≜ Synchronis       | In the second second seco                                                                                                    | e mit Ihrem Ka                                   | elender.<br>C Anleitung<br>Anleitung<br>Phone<br>S<br>Android<br>Liki<br>M<br>2.0<br>M                                                                                                    | ermine einfach autom<br>5<br>Goglichkeit<br>Isken Sie den QR Cod<br>Gylichkeit<br>Isken Sie den Link zu<br>arkieren Sie den Link zu<br>arkieren Gest Links + Per<br>Hone Sie am PC                                                                                                    | aatisch in Ihren<br>e mit Ihrem iP<br>mit der "Kalee<br>onsieren".<br>Ihrem Kalen d<br>chtskilck > ko<br>conte Kaleen                                      | i Kalender. Bei jeder wei<br>hone ab und abonnierer<br>der importieren ". Klick<br>wer durch Klick auf den B<br>ejeren                                                                                                    | teren Buchun<br>Sie den Kalei<br>en Sie anschil<br>utton oder du                                                                   | gwerden die<br>nder.<br>eften d im<br>rch                                   |
| 🗎 Synchronis       | In the second second se                                                                                                    | e mit Ihrem Ka                                   | ilender.<br>(2) Anleitung<br>(2) Anleitung<br>(3) Phone<br>(4) Phone<br>(4) Phone<br>(5)<br>(2) M<br>(5)<br>(4)<br>(4)<br>(5)<br>(5)<br>(4)<br>(5)<br>(5)<br>(5)<br>(5)<br>(5)<br>(5)<br>(5)<br>(5                                                                                                    | ermine einfach autom<br>S<br>Sglichkeit<br>Isden Sie den QR Cod<br>Sglichkeit<br>Isden Sie auf den Link<br>zugleren Sie den Link zu<br>arkferen dis Link = Hen<br>Isden Sie Jink Umter<br>Isden Sie Jink Umter<br>Isden Sie Jinks unter<br>Willt <sup>®</sup> aus                                                                                                    | aatisch in Ihren<br>e mit Ihrem iP<br>mit der "Kalee<br>onnieren".<br>Ihrem Kaleen<br>ochskikke ko<br>Soogle Kalend                                        | i Kalender. Bei jeder wei<br>hone ab und abonnierer<br>der importieren ". Klick<br>er durch Klick auf den B<br>pieren<br>runter: https://salend<br>r hinszülgen auf das +                                                 | teren Buchun<br>Sie den Kalen<br>en Sie anschli<br>utton oder du<br>ar google.con<br>symbol und w                                  | gwerden die<br>nder.<br>effend im<br>roh                                    |
| ₿ Synchronis       | keren Sie thre Termine<br>Wrgesen Sie kiner Ter<br>Termine automatichen Ter<br>Termine automatichen<br>Sie Status<br>Sie Status<br>Sie Stat | e mit ihrem Ka<br>nie meter, import<br>zigerögt. | tieren Sie Ihre 1<br>E Anleitung<br>Phone<br>I.M<br>S.2.M<br>N<br>K<br>M<br>Android<br>I.K<br>M<br>2.0<br>3.4<br>K<br>4.FL<br>or<br>0<br>0<br>0<br>0<br>0<br>0<br>0<br>0<br>0<br>0<br>0<br>0<br>0                                                                                                    | Semine elofacts auton<br>S<br>Spitchaett<br>annon Sie dem OR Codo<br>Gysthaett<br>Ciken Sie alson OR Codo<br>Spitchaett<br>Ciken Sie alson OR auton<br>Jankerre doct Like 1-R<br>ankerre doct Like 1-R<br>ankerre doct Like 1-R<br>spitchaett<br>Sie doct Like 1-R<br>spitchaett<br>Sie doct Like | e mit Ihrem iPr<br>mit der "Kaler<br>onnieren "La<br>Ihrem Kaler<br>ochtskifick > ko<br>Soogle Kalend<br>eitere Kalend<br>eitere Kalend<br>mit aus der 200 | i Kalender, Bei jeder wei<br>hone ab und abonntierer<br>ider importieren ". Klick<br>er durch Klick auf den B<br>ejeren<br>er hinzurtigen auf das +<br>ischenabigen in das Feld<br>in                                     | teren Buchun<br>Sie den Kales<br>en Sie anschil<br>utton oder du<br>utton oder du<br>utton oder du<br>utton oder kale              | g werden die<br>nder.<br>effend im<br>rch<br>\$<br>2bhen Sie<br>anders" ein |
| n Synchronis       | In the second second seco                                                                                                    | e mit Ihrem Ka<br>nie metr. import<br>zegerige.  | tieren Sie ihre 1<br>D Anleitung<br>Phone<br>Si Anderid<br>N<br>Anderid<br>LKA<br>M<br>Anderid<br>LKA<br>M<br>Anderid<br>LKA<br>Anderid<br>LKA<br>Ander                           | irmine sieftach autor<br>g<br>diptichaeit<br>anno fis den OR Coda<br>giptichaeit<br>anno fis den Unitz<br>opparen Sie den Links zu<br>Anterne des Links zu<br>Anterne des Links zu<br>Anterne des Links zu<br>Fangen Sie die kopieren U<br>di Klicken Sa auf Alfore<br>G Georgie Kalander                                                                                                    | e mit Ihrem iP<br>mit der "Kalen<br>onnieren".<br>Ihrem Kalen<br>dechtskikte kas<br>Soogle Kalend<br>eitere Kalend<br>ider hinzufüg<br>Kalend              | 1 Kalender, Bei jeder wei<br>hone ab und abonnierer<br>der importieren * .KEck<br>er durch Kilick auf den B<br>er unter https://cland<br>er unter https://cland<br>er unter interpsi/cland<br>schendigen in das Feld<br>m | teren Buchun<br>Sie den Kaler<br>en Sie anschil<br>utton oder du<br>ar google.con<br>ymbol un dw<br>"URL des Kale<br>nk kopieren   | g werden die<br>nder,<br>etend im<br>rch<br>3abien Sie<br>anders" ein       |
| ₿ Synchronis       | Intern Sie Bhre Termine<br>Wegessen Sie keisen Tern<br>Termine automatisch keis                                                                                                    | e mit Ihrem Ka<br>nin meke. imper<br>zgefögt     | tieren Sie Ihne 1<br>D Anleitung<br>i IPhone<br>Android<br>Android<br>Android<br>Android<br>Android<br>Android                                                                                                    | irmine sieftach autor<br>g<br>diptichaet<br>anno Sie den OR Cock<br>glichkaet<br>anno Sie den Unika<br>glichkaet<br>gebren Sie den Linka<br>Antore des Linka zu<br>frans Sie and PC horei<br>gen Sie die konjerne U<br>di Klicken Sie auf dies<br>gen Sie die konjerne U<br>di Klicken Sie auf dies<br>di Klicken Sie auf dies                                                                                                    | aatisch in Ihren<br>e mit Ihrem IP<br>mit der "Kalee<br>onneieren Kalend<br>eitere Kalend<br>RL aus der Zwi<br>Ider hinzufüg                               | t Kalender, Bei jeder wei<br>hone ab und abennierer<br>der importieren* "Kitck<br>der importieren* "Kitck<br>binschiegen auf das +<br>schenablage in das Feld<br>m<br>rimportieren 2011                                   | teren Buchun<br>Sie den Kaler<br>en Sie anschli<br>utton oder du<br>utton oder du<br>"URL des Kale<br>nk kopieren                  | g werden die<br>nder.<br>effend im<br>nhers Sie<br>moderst" ein             |
| 🛱 Synchronis       | ieren Sie ihre Termine<br>Wrgezen Sie bine Termine<br>Wrgezen Sie bine Termin                                                                                                    | e mit Ihrem Ka                                   | tieren Sie Ihne T<br>Anleitung<br>IPhane<br>I.M.<br>S.M.<br>K.<br>Andraid<br>I.K.<br>Y.<br>Andraid<br>I.K.<br>Y.<br>Andraid<br>I.K.<br>Y.<br>M.<br>K.<br>M.<br>M.<br>M.<br>M.<br>M.<br>M.<br>M.<br>M.<br>M.<br>M                                                                                                    | irmine elefach autor<br>g<br>dipticheit<br>annen Sie den OR Cod<br>Gigticheit<br>annen Sie den OR Cod<br>Gigticheit<br>und Sie and Sie and Sie and<br>discher Sie and Sie and<br>discher Sie and<br>discher Sie and Sie and<br>discher Sie and<br>discher Sie and                                                                | e mit Ihrem iPr<br>mit der "Kalee<br>onnieren".<br>Ihrem Kalend<br>ertrekkler kalend<br>eitere Kalend<br>eitere Kalend<br>eitere Kalend                    | 1 Kalender. Bei jeder wei<br>hene ab und abonnierer<br>ider importleren ". Klick<br>er dens Nick auf den B<br>er vernis<br>er vernischetzges//salend<br>schenablage in das Fild<br>m<br>er in geschleren 2011             | teren Buchun<br>Sie den Kalei<br>en Sie anschli<br>itton oder du<br>ar google.con<br>jymbol und w<br>"URL des Kale<br>nik kopieren | g werden die<br>nder.<br>effand ien<br>rch<br>\$200en Sie<br>anders" ein    |
| ∰ Synchronis       | ieren Sie ihre Termine<br>Wrgezon Sie keinen Ter<br>Termine austanation hino<br>IIIIIIIIIIIIIIIIIIIIIIIIIIIIIIIIIIII                                                                                                    | e mit Ihrem Ka<br>min mahr, import<br>regeringe. | tieren Sie Ihre T<br>Anleitung<br>Phone<br>I.M.<br>S.M.<br>K.M.<br>Anstraid<br>I.K.<br>M.<br>S.C<br>S.K.<br>Tr<br>Anstraid<br>I.K.<br>M.<br>M.<br>C<br>S.K.<br>Tr<br>M.<br>M.<br>S.C<br>S.C.<br>S.C. | irmine sleftach autor<br>g<br>Aplichaelt<br>annen Sie den QR Cod<br>Gglichaelt<br>annen Sie den QR Cod<br>Gglichaelt<br>(and Sie and Anne Charlow<br>Annen Gest Link - St<br>Annen Gest Link - St<br>Annen Gest Annen Gest Link - St<br>Annen Gest Link - St<br>Annen Gest Link - St                                                                                                    | e mit Ihrem iP<br>mit der "Kalee<br>onnieren".<br>Ihrem Kalee<br>Coogle Kaleed<br>eitere Kaleed<br>RL aus der Zwi<br>nder hinzufügi                        | i Kalender. Bei jeder wei<br>hone ab und abonnierer<br>ider importieren ". Klick<br>er durch Klick auf den B<br>epieren<br>er hinzufügen auf das +<br>ischenablage in das Feld<br>m<br>er importieren<br>K                | teren Buchum<br>Sie den Kalet<br>an Sie anschilt<br>witten oder du<br>UTBR, des Kale                                               | g werden die<br>nder.<br>effend im<br>rch<br>\$bhen Sie<br>noders" ein      |

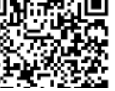

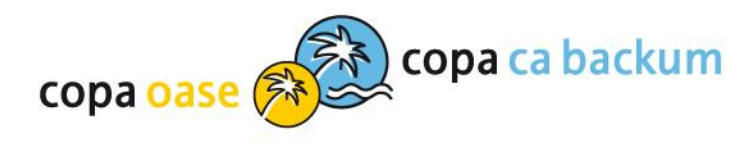

# E-Ticket im Konto

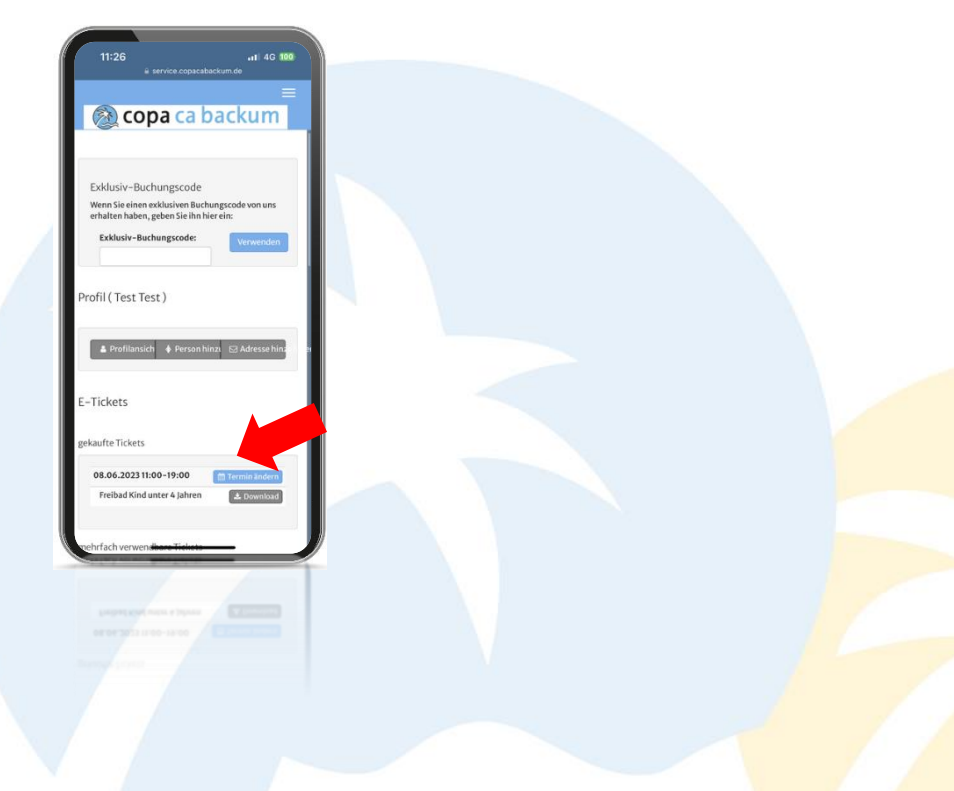

| C'Likis © Midnesi Likany     Erse     Case     Case | ntaturgen                                                                                                    |
|----------------------------------------------------------------------------------------------------|----------------------------------------------------------------------------------------------------|
| Exklusiv-Buchungscode Wenn Sie einen exklusiven Buchungscode von uns erhalten haben, geben Sie ihn hier ein: Exklusiv-Buchungscode:                                                                                                    | Verwenden                                                                                                    |
| Profil (Test Test )  E-Tickets gekaufte Tickets 07.06.203311:00-19:00  Transin Balan                                                                                                    | Naradfigen CS Adresse binsuffigen<br>mehrfach verwendbare Tiskets<br>Freibald föler Katte HSW / CStyPower-Catel # Tensis anvæiliken |
| Freibad kind unter 4 jahren Arboundiste<br>Course Manager<br>Warteliste<br>Name Kurs O                                                                                                    | Erwachtene (10+1 Eintritte) 11/11                                                                                                   |
| ा 2 an extern Kurtelsta<br>भूष Kone burben                                                                                                    |                                                                                                    |

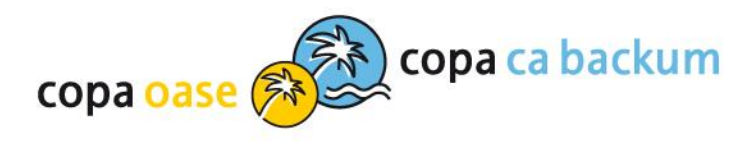

Hinweis: Über das Menü "Meine persönliche Übersicht" / "mehrfach verwendbare Tickets" / "Termin auswählen" kann nur je ein E-Ticket erworben werden. Für weitere Personen muss der zuvor beschriebene **Buchungsvorgang** durchgeführt werden.

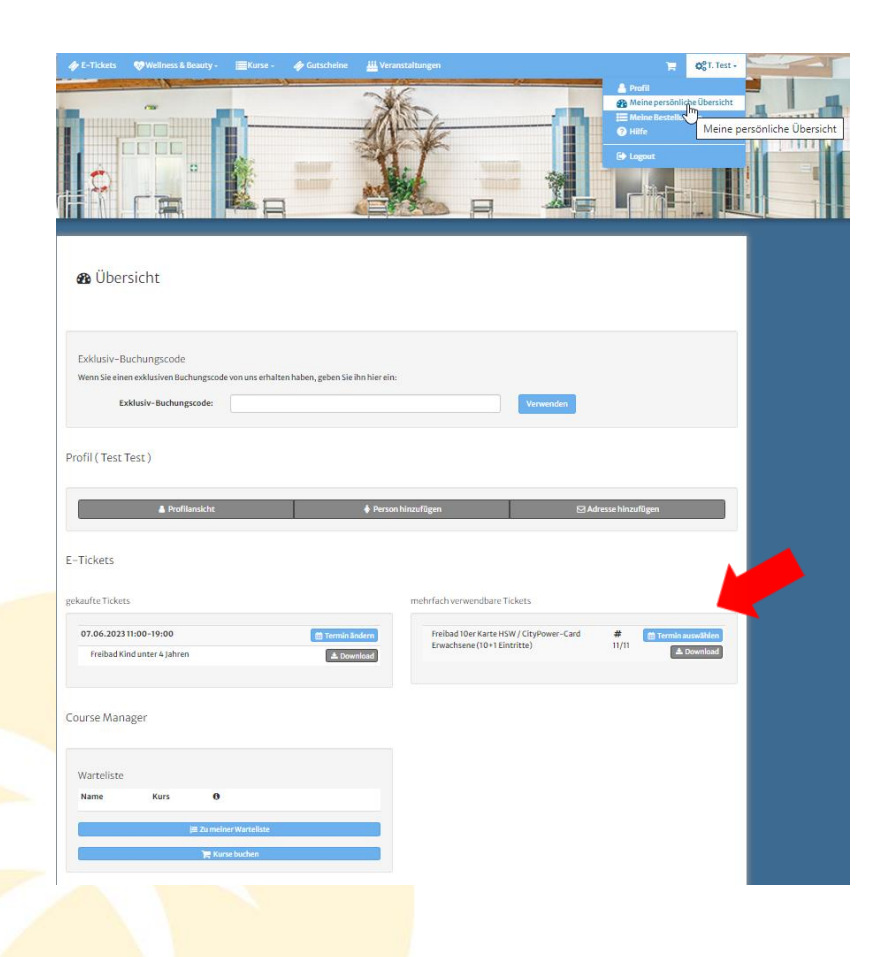

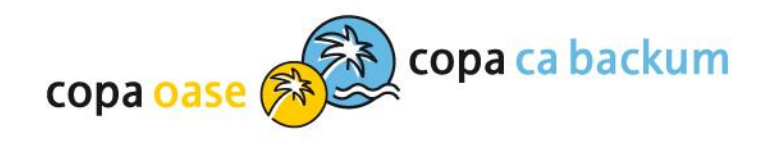

# Wir freuen uns auf Ihren Besuch!

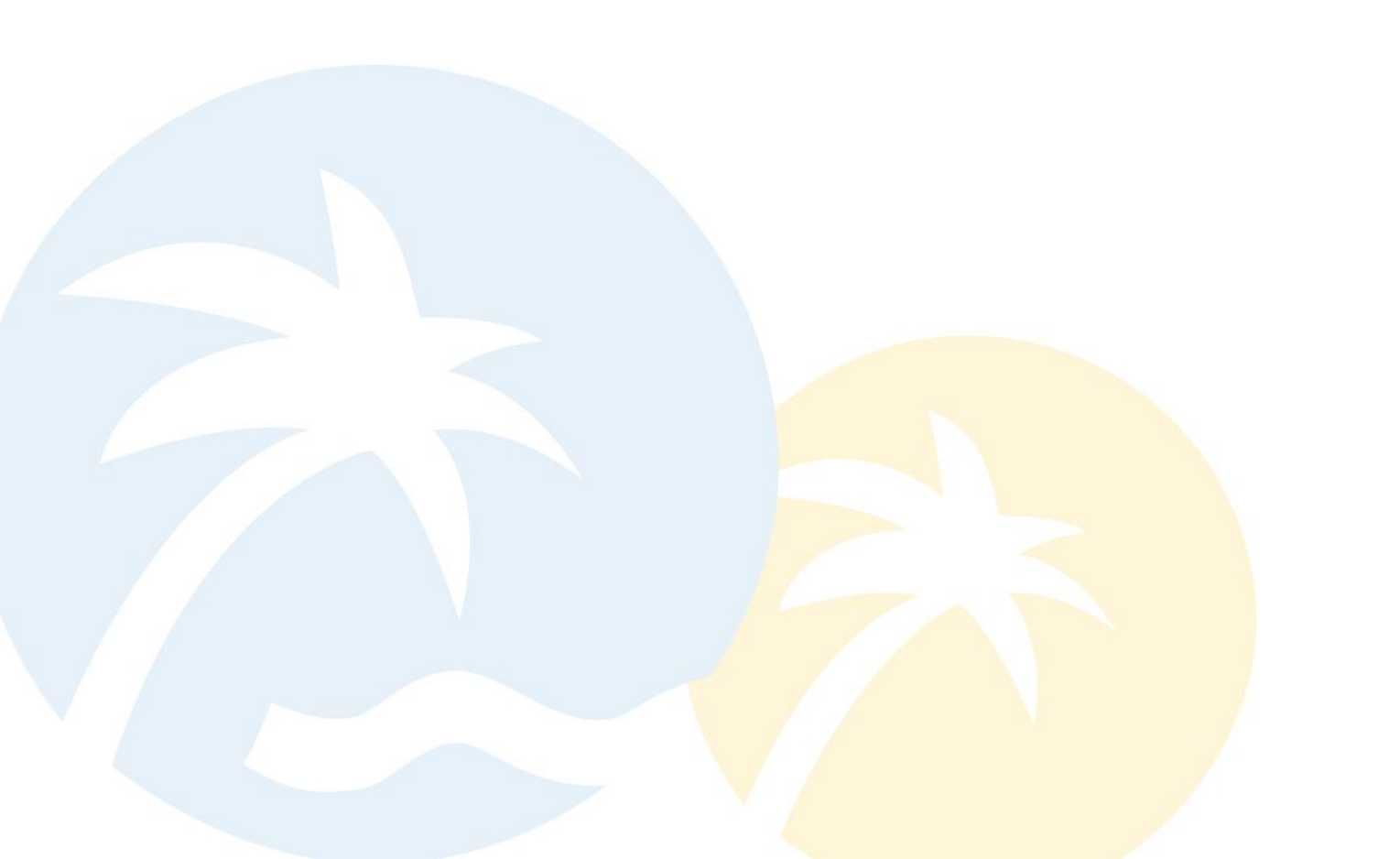